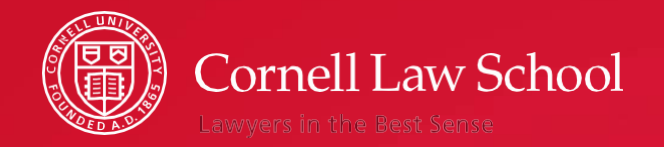

## **Clinic Application Process**

## Step One

Once you login with your NetID and password, you will be asked to sign the honor pledge (if you have not already done so). Then, you will see this screen.

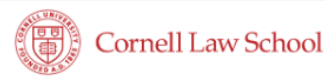

Registration

### Good afternoon, Ella.

By proceeding, I acknowledge that I have read and understand the course registration materials. Click here to access the Clinic Application Process PDF (opens in new tab).

Register for Clinics

Click this link to read more information about degree requirements, credit limits, etc.

## Step Two

On this screen, you will rank the clinical courses that you're interested in taking during the Spring term. Clinical Courses and Externships

### Spring 2024

Enrollment in clinical courses and externships is by instructor selection. Please be aware that many of these courses require sequencing -- i.e., you must have previously taken another clinical or externship course. If you have questions about eligibility for a clinical course or externship, you may contact the professor or the Registrar's office. Use the tool below to select all clinical courses that you're interested in taking next semester. You are not limited to a maximum in this category, however you must rank your selections in order of preference.

A grey background indicates a clinic with a prerequisite you have not yet fulfilled.

| Campus Mediation Practicum (4 Credits) [Nobles]<br>Monday 1:25 PM - 2:40 PM<br>Wednesday 1:25 PM - 2:40 PM<br>View Description/Required Documents                            | 2 ~          | description and<br>required<br>documents.                                   |  |
|----------------------------------------------------------------------------------------------------|--------------|-----------------------------------------------------------------------------|--|
| Campus Mediation Practicum II (4 Credits) [Nobles] (Prerequisite required)<br>Monday 2:55 PM - 4:10 PM<br>Wednesday 2:55 PM - 4:10 PM<br>View Description/Required Documents | Not Ranked 🗸 | A grey background<br>indicates a clinic with a<br>prerequisite you have not |  |
| First Amendment Law Clinic 3 (3 Credits) [Jackson/Neitzey /Grygiel]<br>Monday 10:10 AM - 12:10 PM                                                                            | 1 ~          | yet fulfilled.                                                              |  |
| View Description/Required Documents First Amendment Law Clinic 4 (3 Credits) [Jackson/Neitzey /Grygiel] Monday 10:10 AM _ 12:10 RM                                           | Not Ranked 🗸 | You can sign up for as many<br>clinics as you'd like. You must              |  |
| View Description/Required Documents                                                                                                    | <b>4</b>     | of preference.                                                              |  |

Click the blue

Sample screenshot

## Step Three

Once you have made your selections, scroll to the bottom of the screen and click "Submit" to move on to the next step. You can also select "Reset" to clear your selections and start over.

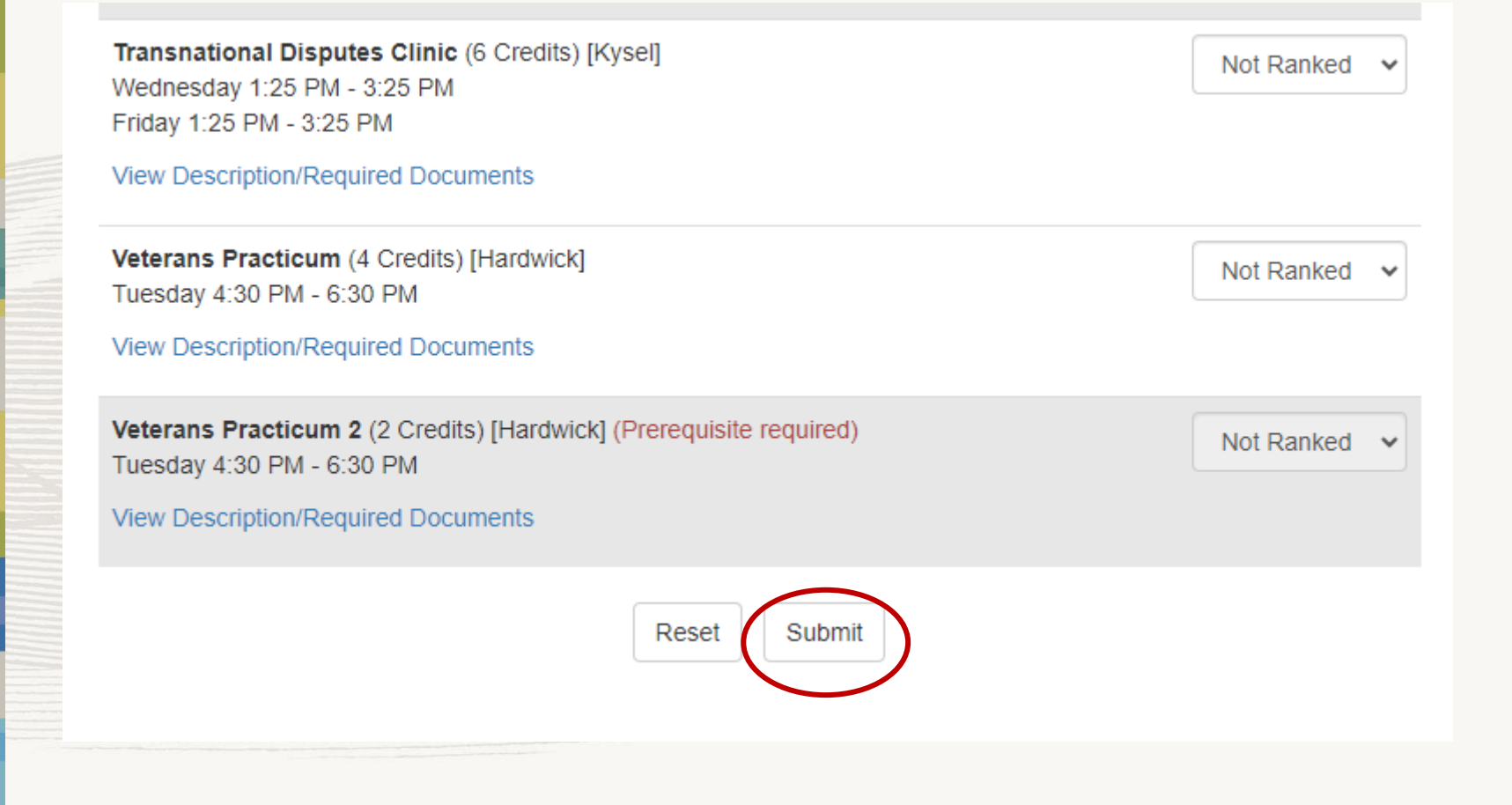

## **Step Four**

# On this screen, you will upload the required documents for each clinic.

### **Clinical Courses and Externships**

#### Review and Confirm your Selected Clinic Courses

You have selected the following clinic courses. You must upload the required documents to be considered for each clinic course by the end of clinic pre-registration, NOON, Monday, October 30, 2023.

If you do not have the required documents at this time, you may login to this site at any time before NOON, Monday, October 30, 2023 to make changes and add the required documents.

Do not include spaces or non-alphanumeric characters in your file name.

Please note, this is a timed session. Your session will time out in 00:41:22.

| Course Number | Title                                       | Required Documents (PDF only)                                   | Instructor Ranking                                                           |
|---------------|---------------------------------------------|-----------------------------------------------------------------|------------------------------------------------------------------------------|
| 6027          | Campus Mediation Practicum                  | Resume:<br>Choose File No file chosen                           | Nobles 1                                                                     |
|               | view Description                            | Statement of Interest:<br>Choose File No file chosen            | Click the browse button to<br>find the file on your                          |
| 7652          | Education Law Practicum<br>View Description | Resume:<br>Choose File No file chosen<br>Statement of Interest: | be in PDF format.                                                            |
| 7760          | Movement Lawyering Clinic I                 | Choose File No file chosen                                      | Williams 3                                                                   |
|               | iew Description                             | ack Submit                                                      | You may notice that some clinics<br>do not require application<br>materials. |

## **Step Five**

## On this screen, you will see a confirmation of your clinic applications.

|                             | Congratulations!<br>You may make changes to this schedule as often as you like until 12:00 noon on October 30.<br>To view your clinic selections, click here. | ] |                                     |                                                                                                    |  |
|-----------------------------|----------------------------------------------------------------------------------------------------|---|-------------------------------------|----------------------------------------------------------------------------------------------------|--|
|                             |                                                                                                    |   | <br>Log<br>pm<br>cha<br>sele<br>app | gin anytime before 12<br>on April 19. to make<br>anges to your clinic<br>ections and/or upload<br>plication materials. |  |
|                             |                                                                                                    |   |                                     |                                                                                                    |  |
|                             |                                                                                                    |   |                                     |                                                                                                    |  |
| Spring 2018 Course Informat | on Law School Home                                                                                                    |   |                                     |                                                                                                    |  |

# Step Six (Optional)

If you wish to make changes to your application materials, login using the clinic application link on the Registrar's website. When making changes to your application materials, you must click the **Upload Documents** button after each change.

|                  | When making changes to your application mate                               | erials, you must click | the upload documents button after each change.                                                                                         |         |                                                                                                    |
|------------------|----------------------------------------------------------------------------|------------------------|----------------------------------------------------------------------------------------------------|---------|----------------------------------------------------------------------------------------------------|
| Course<br>Number | Title                                                                      | Instructor             | Required Documents (PDF only)                                                                                                    | Ranking | If you uploaded a document in step 3, but now want to                                                                                                    |
| 7811             | Capital Punishment Clinic 1<br>View Description                            | Blume/Weyble           | Resume:<br>Resume uploaded.<br>Upload new version?<br>Statement of Interest:<br>Statement of Interest uploaded.<br>Upload new version? | 1       | change it, click the <b>upload</b><br><b>new version</b> check box.<br>Then click the browse button<br>and select the file on your<br>computer. Click the <b>Upload</b> |
| 7812             | Child Advocacy Clinic I<br>View Description                                | Mooney                 | Resume:<br>Resume not yet uploaded<br>BrowseNo file selected                                                                           | 2       | Documents batton.                                                                                                    |
|                  |                                                                            |                        | Statement of Interest:<br>Statement of Interest not yet uploaded.<br>Browse No file selected.<br>Upload Documents                      |         | If you did not upload a<br>document in step 3, click the<br>browse button and select the<br>file on your computer. Then                                                 |
| 7801             | Asylum and Convention Against Torture Appellate Clinic<br>View Description | Yale-Loehr/McKee       | Resume:<br>Resume not yet uploaded<br>Browse No file selected.<br>Statement of Interest:                                               | 3       | click the upload documents button.                                                                                                    |
|                  |                                                                            |                        | Statement of Interest not yet uploaded.                                                                                                |         |                                                                                                    |
|                  | Sample screen shot, clinics and                                            | required               | documents may not be ac                                                                                                    | curate. | You should receive a pop-up that indicates the file uploaded successfully.                                                                                              |

## What happens next?

The clinical faculty will review all applications beginning April 19, 2024.

You will receive the results when course enrollment opens in May. At that time, you will see if you were admitted or wait-listed for a clinic. If you were denied, the clinic will not show up on your schedule.

You may drop clinical courses during the course enrollment period. However, you cannot add clinics during that process. You must be mindful of scheduling conflicts and credit limits during course enrollment. More details will be available at that time.

Questions? Feel free to email the Law School Registrar's Office (<u>law.registrar@cornell.edu</u>) if you have questions or concerns about the clinic application process.